# TUGAS AKHIR SISTEM AKSES KONFIGURASI WIRELESS ROUTER MIKROTIK SECARA MOBILE

Diajukan sebagai salah satu syarat untuk memperoleh gelar sarjana Komputer di Program Studi Informatika

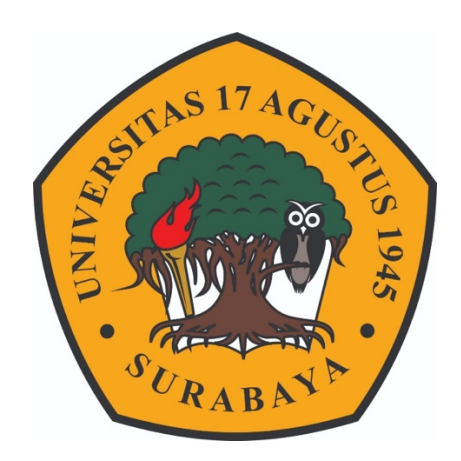

Oleh : Aloysius Elfrizo Christianto Kolo Ewa 1461700171

# PROGRAM STUDI TEKNIK INFORMATIKA FAKULTAS TEKNIK UNIVERSITAS 17 AGUSTUS 1945 SURABAYA 2021

## FINAL PROJECT

## SYSTEM OF MIKROTIK WIRELESS ROUTER CONFIGURATION ACCESS THROUGH MOBILE

Prepared as partial fulfilment of the requirement for the degree of Sarjana Komputer at informatics department

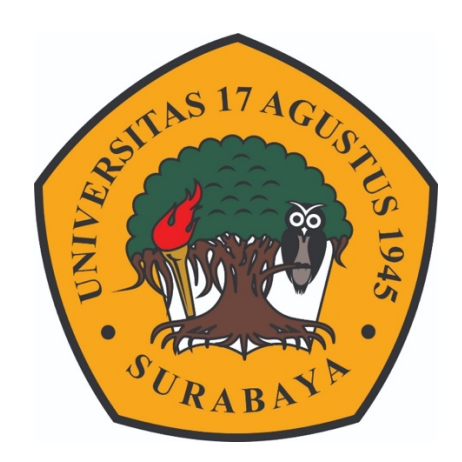

By : Aloysius Elfrizo Christianto Kolo Ewa 1461700171

# INFORMATICS DEPARMENT FACULTY OF ENGINEERING UNIVERSITAS 17 AGUSTUS 1945 SURABAYA 2021

## PROGRAM STUDI INFORMATIKA FAKULTAS TEKNIK UNIVERSITAS 17 AGUSTUS 1945 SURABAYA

## LEMBAR PENGESAHAN TUGAS AKHIR

| Nama     | : Aloysius Elfrizo Christianto Kolo Ewa             |
|----------|-----------------------------------------------------|
| NBI      | : 1461700171                                        |
| Prodi    | : S-1 Informatika                                   |
| Fakultas | : Teknik                                            |
| Indul    | : Sistem Akses Konfigurasi Wireless Router Mikrotik |
| Juu      | Secara Mobile                                       |

Mengetahui/Menyetujui Dosen Pembimbing

S

Samsul Huda, S.ST., MT., Ph.D. NPP. 20460.16.0729

Dekan Fakultas Teknik Universitas 17 Agustus 1945 Surabaya Dr. Ir. H. Sajiyo, M.Kes. NPP. 20410.90.0197 Ketua Program Studi Teknik Informatika Universitas 17 Agustus 1945 Surabaya

Geri Kusnanto, S.kom, MM. NPP. 20460.94.0401

1

### PERNYATAAN KEASLIAN DAN PERSETUJUAN PUBLIKASI TUGAS AKHIR

Saya yang bertanda tangan di bawah ini

| Nama                         | : | Aloysius Elfrizo Christianto Kolo Ewa    |
|------------------------------|---|------------------------------------------|
| NBI                          | : | 1461700171                               |
| Prodi Fakultas/Program Studi | : | Teknik/Informatika                       |
| Judul Tugas Akhir            | : | Sistem Akses Konfigurasi Wireless Router |
|                              |   | Mikrotik Secara Mobile                   |

Menyatakan dengan sesungguhnya bahwa :

- Tugas Akhir dengan judul diatas bukan merupakan tiruan atau duplikasi dari Tugas Akhir yang sudah dipublikasikan dan atau pernah dipakai untuk mendapatkan gelar Sarjana Teknik di lingkungan Universitas 17 Agustus 1945 Surabaya maupun di Perguruan Tinggi atau instansi manapun, kecuali bagian yang sumber informasinya dicantumkan sebagaimana mestinya.
- Tugas Akhir dengan judul diatas bukan merupakan plagarisme, pencurian hasil karya milik orang lain, hasil kerja orang lain untuk kepentingan saya karena hubungan material maupun non – material, ataupun segala kemungkinan lain yang pada hakekatnya bukan merupakan karya tulis tugas akhir saya secara orisinil dan otentik.
- 3. Demi pengembangan ilmu pengetahuan, saya memberikan hak atas Tugas Akhir ini kepada Universitas 17 Agustus 1945 Surabaya untuk menyimpan, mengalihmedia/formatkan, mengelola dalam bentuk pangkalan data (database), merawat dan mempublikasikan tugas akhir saya selama tetap mencantumkan nama saya sebagai penulis/pencipta dan sebagai pemilik Hak Cipta.
- 4. Pernyataan ini saya buat dengan kesadaran sendiri dan tidak atas tekanan ataupun paksaan dari pihak maupun demi menegakan integeritas akademik di institusi ini dan bila kemudian hari diduga kuat ada ketidaksesuaian antara fakta dengan kenyataan ini, saya bersedia diproses oleh tim Fakultas yang dibentuk untuk melakukan verifikasi, dengan sanksi terberat berupa pembatalan kelulusan/kesarjanaan.

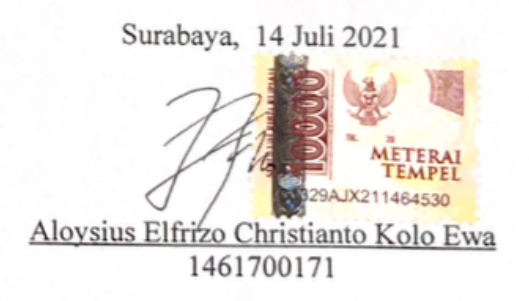

#### KATA PENGANTAR

Puji syukur kepada Tuhan Yesus yang senantiasa memberikan berkat kepada penulis sehingga dapat menyelesaikan Tugas Akhir yang berjudul "Sistem Akses Konfigurasi Wireless Router Mikrotik Secara Mobile" sebagai salah satu persyaratan menyelesaikan studi di Universitas 17 Agustus 1945 Surabaya dan mendapatkan gelar sarjana komputer.

Penulis ingin menyampaikan terima kasih kepada :

- Pak Samsul Huda selaku dosen pembimbing yang telah sabar mengarahkan, membimbing, serta memberikan dukungan moril kepada saya agar menyelesaikan Tugas Akhir ini.
- 2. Mama, Papa, serta adik yang telah sabar dan memberikan motivasi, doa kepada saya sehingga dapat menyelesaikan Tugas Akhir ini.
- 3. Teman dekat saya Willy, Suci, dan Dicki S yang telah memberikan semangat serta motivasi kepada saya.
- Bapak dan Ibu Dosen Fakultas Teknik Program Studi Teknik Informatika Universitas 17 Agustus 1945 Surabaya, yang telah memberikan bekal ilmu kepada penulis selama masa perkuliahan.

#### ABSTRAK

Nama : Aloysius Elfrizo Christianto Kolo Ewa

Program Studi : Informatika

Judul : Sistem Akses Konfigurasi Wireless Router Mikrotik Secara Mobile

PT. PadiNET merupakan perusahaan penyedia jasa internet yang layanannya menggunakan perangkat wireless jenis mikrotik sebagai media transmisi, salah satu hambatan tahapan teknis perbaikan saat ini yaitu ketergantungan menggunakan aplikasi winbox yang hanya tersedia pada perangkat desktop karena menunggu perangkat kondisi ON. Pada penelitian ini membuat sebuah prototipe sistem berbasis web yang dapat mengkonfigurasi perangkat secara mobile menggunakan API mikrotik dan Django. Hasil uji perangkat saat akses mendapatkan waktu 0.84 detik dan uji kecepatan login mendapatkan rata - rata hasil 0.54 detik. Untuk kecepatan eksekusi program mendapatkan hasil 0.04 detik dengan cpu load router saat eksekusi berkisar 14.6 persen sehingga tidak menggangu kinerja dari router.

Kata Kunci : Akses konfigurasi, python, mikrotik, mobile

#### ABSTRACT

Name : Aloysius Elfrizo Christianto Kolo Ewa

Department : Informatics

Title: System Of Mikrotik Wireless Router Configuration AccessThrough Mobile

PT. PadiNET is an internet service provider company in Surabaya with services including new installation, repair, and maintenance of Mikrotik wireless devices as transmission media. In providing BTS AP repair services in the field, one of the technical obstacles is the dependence on using the Winbox application for configurations that are only available on desktop devices. It requires waiting time for the PC to boot and connect it to a switch device using a cable. To solve the problem, this research proposes a prototype of a web-based access configuration system using the Mikrotik API and Django. The results of the device test when the access time is 0.84 seconds and the login speed test gets an average result of 0.54 seconds. For the speed of program execution, the result is 0.04 seconds with the router's cpu load when execution is around 14.6 percent so it doesn't interfere with the performance of the router.

Keywords : Access Configuration, Python, Mikrotik, Mobile

| LEMBA  | AR PENGESAHAN TUGAS AKHIR             | i    |
|--------|---------------------------------------|------|
| KATA I | PENGANTAR                             | iii  |
| ABSTR  | 2AK                                   | iv   |
| ABSTR  | ACT                                   | V    |
| DAFTA  | AR GAMBAR                             | ix   |
| DAFTA  | AR TABEL                              | xi   |
| BAB 1  | PENDAHULUAN                           | 1    |
| 1.1.   | Latar Belakang                        | 1    |
| 1.2.   | Rumusan Masalah                       | 2    |
| 1.3.   | Batasan Masalah                       | 2    |
| 1.4.   | Tujuan Penelitian                     | 2    |
| 1.5.   | Manfaat Penelitian                    | 2    |
| BAB 2  | LANDASAN TEORI                        | 3    |
| 2.1.   | Penelitian terdahulu                  | 3    |
| 2.2.   | Pengertian Jaringan Wireless          | 4    |
| 2.3.   | Mikrotik                              | 5    |
| 2.3    | .1. Sejarah Mikrotik                  | 5    |
| 2.3    | .2. Pengertian Mikrotik OS            | 6    |
| 2.3    | .3. Fitur – Fitur Mikrotik            | 6    |
| 2.4.   | Winbox                                | 8    |
| 2.4    | .1. Menu Interfaces Wireless Mikrotik | 8    |
| 2.5.   | Definisi Router                       | . 12 |
| 2.6.   | Proses perbaikan link wireless        | . 16 |
| 2.7.   | Python                                | . 16 |

## **DAFTAR ISI**

| 2.8.    | Django                                             | 17 |
|---------|----------------------------------------------------|----|
| 2.9.    | RouterOS API Mikrotik                              | 18 |
| 2.10.   | TCP/IP                                             | 18 |
| 2.11.   | IP Address                                         | 19 |
| 2.11    | 1.1. Pengertian                                    | 19 |
| 2.11    | 1.2. Format IP Address                             | 20 |
| 2.11    | 1.3. Kelas IP Address                              | 20 |
| 2.12.   | Subnetting                                         | 21 |
| BAB 3 P | PERANCANGAN SISTEM                                 | 23 |
| 3.1.    | Bahan dan Perangkat Penelitian                     | 23 |
| 3.2.    | Perancangan Sistem                                 | 25 |
| 3.2.    | 1. Flowchart akses mikrotik                        | 25 |
| 3.2.    | 2. Desain Database                                 | 26 |
| 3.2.    | 3. Use Case Diagram                                | 26 |
| 3.3.    | Diagram Pengujian                                  | 30 |
| BAB 4 I | MPLEMENTASI DAN PENGUJIAN                          | 33 |
| 4.1.    | Implementasi Akses Fitur Mikrotik Melalui Terminal | 33 |
| 4.1.    | 1. Fungsi Login ke Perangkat                       | 33 |
| 4.1.    | 2. Fungsi Melihat Detail Perangkat                 | 34 |
| 4.1.    | 3. Fungsi Registration Tabel                       | 35 |
| 4.1.    | 4. Fungsi Konfigurasi Perangkat                    | 35 |
| 4.1.    | 5. White Box Testing                               | 39 |
| 4.2.    | Implementasi Akses Fitur Mikrotik Melalui Website  | 42 |
| 4.2.    | 1. Lapisan Model Aplikasi Sistem Akses Mikrotik    | 42 |
| 4.2.    | 2. Lapisan View Aplikasi Sistem Akses Mikrotik     | 43 |

| 4.3.    | Implementasi Antarmuka Pengguna      | 47 |
|---------|--------------------------------------|----|
| 4.3.    | 1. Halaman Utama                     | 47 |
| 4.3.    | 2. Halaman Menambah Detail Perangkat | 48 |
| 4.3.    | 3. Halaman Edit Informasi Perangkat  | 49 |
| 4.3.    | 4. Halaman Perangkat                 | 50 |
| 4.4.    | Skenario Pengujian                   | 55 |
| 4.4.    | 1. Hasil Pengujian                   | 55 |
| BAB 5 H | KESIMPULAN                           | 61 |
| 5.1.    | Kesimpulan                           | 61 |
| 5.2.    | Saran                                | 62 |
| DAFTA   | R PUSTAKA                            | 63 |

### DAFTAR GAMBAR

| Gambar 2. 1 Tampilan Menu Interface Wireless Mikrotik      | 8  |
|------------------------------------------------------------|----|
| Gambar 2. 2 Tampilan Menu Data Rates Mikrotik              | 11 |
| Gambar 2. 1 Perangkat Metal                                | 13 |
| Gambar 2. 7 Perangkat Groove                               | 13 |
| Gambar 2. 2 Perangkat SXT sq                               | 14 |
| Gambar 2. 3 Perangkat RB433                                | 14 |
| Gambar 2. 4 Mini PCI XR5                                   | 15 |
| Gambar 2. 5 Mini PCI R52                                   | 15 |
| Gambar 2. 6 Perangkat netmetal                             | 15 |
| Gambar 2. 8 Alur Model MVT                                 | 17 |
| Gambar 3. 1 Alur login mikrotik menggunakan API            | 25 |
| Gambar 3. 2 Use Case Menambah Info Perangkat               | 26 |
| Gambar 3. 3 Use Case Melakukan login perangkat             | 27 |
| Gambar 3. 4 Use Case Rubah Konfigurasi Perangkat           | 28 |
| Gambar 3. 5 Diagram Pengujian                              | 30 |
| Gambar 4. 1 Paket pythton yang dibutuhkan                  | 33 |
| Gambar 4. 2 Tampilan login ke perangkat                    | 33 |
| Gambar 4. 3 Isi menu detail                                | 34 |
| Gambar 4. 4 Gambar Halaman Utama Pada PC                   | 47 |
| Gambar 4. 5 Gambar Halaman Utama Pada Mobile               | 47 |
| Gambar 4. 6 Halaman Menambah Perangkat pada PC             | 48 |
| Gambar 4. 7 Halaman Menambah Perangkat pada Mobile         | 48 |
| Gambar 4. 8 Halaman Edit Informasi Perangkat pada PC       | 49 |
| Gambar 4. 9 Halaman Edit Informasi Perangkat pada Mobile   | 49 |
| Gambar 4. 10 Halaman Detail Perangkat pada PC              | 50 |
| Gambar 4. 11 Tampilan detail konfigurasi pada mikrotik     | 50 |
| Gambar 4. 12 Tampilan detail identitas dan jenis perangkat | 51 |
| Gambar 4. 13 Halaman Detail Perangkat pada Mobile          | 51 |
| Gambar 4. 14 Halaman Konfigurasi Perangkat pada PC         | 52 |
| Gambar 4. 15 Tampilan konfigurasi di winbox                | 52 |
| Gambar 4. 16 Halaman Konfigurasi Perangkat pada Mobile     | 53 |

| Gambar 4. 17 Halaman Registration Table pada PC                         | 54 |
|-------------------------------------------------------------------------|----|
| Gambar 4. 18 Tampilan registration table pada winbox                    | 54 |
| Gambar 4. 19 Halaman Registration Table pada Mobile                     | 54 |
| Gambar 4. 20 Grafik Kecepatan Akses Halaman Utama                       | 56 |
| Gambar 4. 21 Grafik Kecepatan Login Router Wireless Mode ap-bridge      | 57 |
| Gambar 4. 22 Grafik Kecepatan Login Router Wireless Mode Station-Bridge | 59 |

### DAFTAR TABEL

| Tabel 2. 1 Perbandingan penelitian terdahulu                          | 3  |
|-----------------------------------------------------------------------|----|
| Tabel 2. 2 Standart Protokol Yang Umum Digunakan                      | 12 |
| Tabel 2. 2 Permasalahan dan aksi perbaikan                            | 16 |
| Tabel 3. 1 Spesifikasi PC Server                                      | 23 |
| Tabel 3. 2 Spesifikasi PC Client                                      | 23 |
| Tabel 3. 3 Spesifikasi RB433AH                                        | 23 |
| Tabel 3. 4 Spesifikasi SXTsq 5 ac                                     | 24 |
| Tabel 3. 5 Spesifikasi mini pci XR5                                   | 24 |
| Tabel 3. 6 Spesifikasi mini pci R52                                   | 24 |
| Tabel 3. 7 Spesifikasi perangkat lunak                                | 24 |
| Tabel 3. 8 Tabel tambah_perangkat                                     | 26 |
| Tabel 3. 9 Use Case Skenario Menambah Info Perangkat                  | 26 |
| Tabel 3. 10 Use Case Melakukan login perangkat                        | 27 |
| Tabel 3. 11 Use Case Skenario Rubah Konfigurasi Perangkat             | 29 |
| Tabel 4. 1 Baris kode pada login ke perangkat dengan penjelasan kode  | 33 |
| Tabel 4. 2 Baris kode untuk menampilkan menu detail                   | 34 |
| Tabel 4. 3 Kode untuk fungsi menu registration table                  | 35 |
| Tabel 4. 4 Kode untuk konfigurasi ssid                                | 35 |
| Tabel 4. 5 Kode untuk konfigurasi band wireless                       | 36 |
| Tabel 4. 6 Kode untuk konfigurasi channel-width                       | 37 |
| Tabel 4. 7 Kode untuk konfigurasi frequency                           | 38 |
| Tabel 4. 8 Kode untuk konfigurasi wireless protocol                   | 39 |
| Tabel 4. 10 Kode program untuk login                                  | 39 |
| Tabel 4. 11 Hasil white box testing pada proses login                 | 40 |
| Tabel 4. 12 Fungsi konfigurasi frequency                              | 40 |
| Tabel 4. 13 Hasil white box testing pada proses konfigurasi frequency | 41 |
| Tabel 4. 9 Potongan kode model tambah perangkat                       | 42 |
| Tabel 4. 10 Potongan kode membentuk form tambah perangkat             | 42 |
| Tabel 4. 11 Potongan kode view listPerangkat                          | 43 |
| Tabel 4. 12 Potongan kode untuk menambah informasi perangkat          | 44 |
| Tabel 4. 13 Potongan kode untuk merubah informasi perangkat           | 44 |

| Tabel 4. 14 Potongan kode untuk login ke perangkat                     | 45   |
|------------------------------------------------------------------------|------|
| Tabel 4. 15 Potongan kode untuk menghapus informasi perangkat          | 45   |
| Tabel 4. 16 Potongan Kode untuk mengambil data dari perangkat          | 45   |
| Tabel 4. 17 Potongan Kode untuk mengambil registration dari perangkat  | 46   |
| Tabel 4. 18 Command yang dapat di input pada aplikasi                  | 53   |
| Tabel 4. 19 Tabel pengujian akses halaman utama                        | 55   |
| Tabel 4. 20 Tahap Pengujian Akses ke mode ap-bridge                    | 57   |
| Tabel 4. 21 Tahap Pengujian Akses ke mode station-bridge               | 58   |
| Tabel 4. 22 Tahap Pengujian Merubah Konfigurasi wireless mode ap-bridg | e 60 |